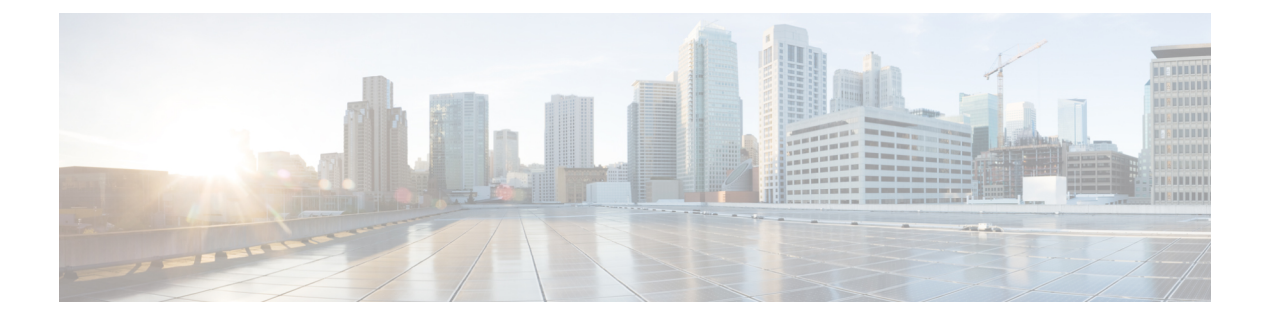

# Managing the IC3000 with Field Network Director (FND)

The following steps show how to install and manage your device with FND.

- Step 1: Installing FND, on page 1
- Step 2: DHCP Options, on page 2
- Step 3: Understanding the Device Configuration Template, on page 3
- Step 4: NTP Configuration, on page 4
- Step 5: DNS Configuration, on page 5
- Step 6: Adding the IC3000 Gateway(s) to FND, on page 6
- Step 7: IC3000 Registration, on page 8
- Step 8: Uploading the Firmware to FND, on page 8
- Step 9: Upgrading Firmware with FND, on page 9
- Step 10: Deploying IOx Applications via FND, on page 9

### Step 1: Installing FND

If this is your first time setting up the FND OVA infrastructure, go to Appendix for complete information.

Download the IoT Field Network Director software from this location:

https://software.cisco.com/download/home/286287993/type

Visit FND URL https://<IP address from step 4>/ and change the password for root user. Default username/password is root/root123

Note

Change the **ADMIN > SYSTEM MANAGEMENT > PROVISIONING SETTINGS > IOT FND URL** with the FND IP address as shown below. Otherwise, registration may fail.

#### Figure 1: Provisioning Settings

| sioning Process       |                                                                                         |
|-----------------------|-----------------------------------------------------------------------------------------|
| IoT-FND URL:          | https://172.27.127.11:9121                                                              |
|                       | Field Area Router uses this URL to register with IoT-FND after the tunnel is configured |
| Periodic Metrics URL: | https://172.27.127.11:9121                                                              |
|                       | Field Area Router uses this URL for reporting periodic metrics with IoT-FND             |

### Step 2: DHCP Options

If the IC3000 gateway gets an IP address from the DHCP server, Option 43 is used to advertise the FND IP address and Option 42 is used to advertise the NTP server IP address via DHCP.

The management interface sends a DHCP option 60, also known as vendor-class-identifier, in its request. The device identification is sent as the string cisco-ic3000. Upon receiving the vendor-class-identifier, the DHCP server can take actions as required.

### Example of DHCP Option 42 and 43

Configure the following on an IR8x9:

```
ip dhcp pool ic3000_pool2
network 172.27.88.0 255.255.255.128
dns-server 173.36.131.10
option 43 ascii 5A;K4;B2;I172.27.88.63;J9125
option 42 ip 171.70.168.183
default-router 172.27.88.1
lease 0 0 2
```

Please make note of Option 43 usage:

- If you have a DHCP server, use the "same" PNP discovery option string that we use for regular IOS routers Option 43 ascii "5A;K4;B2;I172.27.88.63;J9125" (IGMA will use port 9121 as default. IoT FND IP is 172.27.88.63)
- If you wish to use a different port provide the following configuration:

option 43 ascii "5A;K4;B2;I192.168.10.6;J9125;W9128"

On a regular Linux server running DHCP, use the following instructions:

```
cat /etc/dhcp/dhcpd.conf
subnet 10.10.100.0 netmask 255.255.255.0 {
    option routers 10.10.100.1;
    range 10.10.10.100 10.10.10.199;
    option domain-name-servers 10.10.100.1;
    option domain-name "test1.dom";
    option vendor-encapsulated-options "5A;K4;B2;I10.48.43.227;J9125";
    }
```

In the above example for option 43, the following describes the options:

• 5A;K4;B2;I172.27.88.63;J9125

- 5 DHCP type code 5
- A Active feature operation code
- ; Delimiter
- K4 HTTP transport protocol
- B2 PnP server /FND IP address type is IPv4
- J9125 port number

### **Option 42 Usage**

The system time may not be synchronized when receiving the device from the factory. It is important to provide ntp server information to get the device clock to current time. This will avoid any issues when establishing a connection to FND and make sure the timestamp on data packets from apps are up to date.

On a regular Linux server running DHCP, use the following instructions:

```
cat /etc/ntp.conf
subnet 10.10.100.0 netmask 255.255.255.0 {
max-lease-time 604800;
default-lease-time 86400;
option ntp-servers 10.10.100.112;
}
```

### Step 3: Understanding the Device Configuration Template

There is a default template within the FND for IC3000. It is located under **CONFIG >Device Configuration tab > default-IC3000 > Edit Configuration template**. See Step 6: Adding the IC3000 Gateway(s) to FND, on page 6.

Edit the interface configuration or add interface settings as required by your use case. Once edited, use the Push Configuration tab to push the new configuration to the active or registered devices.

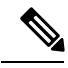

Note

It is important to make sure the map is correctly configured. If valid entries do not exist, you will get an error message like the on shown in the following image. This error does not impact the operation of the device, you can still continue.

#### Figure 2: Map Error

| ORK DIRECTOR | DASHBOARD DEVICES V OPERATIONS V CONFIG V ADMIN V APPS                                          | root 🔍 🗸                                            |
|--------------|-------------------------------------------------------------------------------------------------|-----------------------------------------------------|
| CES          |                                                                                                 |                                                     |
| Quick Views  | C Show Filters                                                                                  |                                                     |
|              | Map Inventory                                                                                   | _                                                   |
|              | Zoom to Devices Grayscale Overlay Hone                                                          | 0                                                   |
|              |                                                                                                 |                                                     |
|              |                                                                                                 |                                                     |
|              |                                                                                                 |                                                     |
|              |                                                                                                 |                                                     |
|              | θ                                                                                               |                                                     |
|              | Oops! Something went wrong.                                                                     |                                                     |
|              | This page clidn't load Google Maps correctly. See the JavaScript console for technical details. |                                                     |
|              |                                                                                                 |                                                     |
|              | ORK DIRECTOR                                                                                    | CRA DIFECTOR DEVICES OPERATIONS CONFIG ADM ADM APPS |

### **Step 4: NTP Configuration**

To push the NTP configuration via FND, perform the following:

#### Procedure

**Step 1** Go to **FND GUI > Config > Device Configuration > Edit Configuration Template**.

- **Step 2** Select **both** the NTP Server Configuration and the NTP Configuration checkbox.
  - a) Optional: Select the NTP Auth Configuration checkbox if the NTP server has been configured with authentication. Add the Key ID and corresponding SHA1 key as the password. Refer to Figure 3: Add NTP Authentication, on page 4. Note: NTP Authentication is only offered for NTP servers that support SHA1.
  - b) Optional: Select the Auto Get checkbox under NTP Configuration to delete the NTP configuration that has been manually pushed onto the device from FND

#### Figure 3: Add NTP Authentication

| altali, int<br>state fello network director<br>config v admin v apps                                                                                                    | root 🔍 🗸 |
|----------------------------------------------------------------------------------------------------|----------|
|                                                                                                    |          |
| CONFIG 5 DEVICE CONFIGURATION                                                                                                    |          |
| Assign Devices to Group (Change Device Properties) default-ic3000                                                                                                    |          |
| Groups                                                                                                    |          |
| Configuration Groups 4 Group Members Edit Configuration Template Plath Configuration Group Poperties                                                                                                    |          |
| Current Configuration revision #10 - Last Saved on 2019-06-10 16/52                                                                                                    |          |
| Debuk-60000 (2)     Perfolio Matrice Management Profile     Mark 2 enforce     Mark 2 enforce     Mark 2 enforce                                                                                                    |          |
| And San Managament Perint     Concentration     Concentration |          |
| Kry ID Type Password      Kry ID Type Password                                                                                                    |          |

- **Step 3** Add the NTP server entry. Click the + symbol under NTP Server Configuration. Refer to Figure 4: Add NTP Configuration, on page 5.
  - a) To prioritize a certain NTP server for clock synchronization, click the **Preferred** checkbox

b) If NTP authentication is to be configured, add the Key ID set in the NTP Auth Configuration as the Auth ID.

Figure 4: Add NTP Configuration

| cisco FIELD NETW                                       | ORK DIRECTOR             |                                                                                                    |                                                                                                    |         |               | CONFIG 🛩 🛛 A      |                 | ot 🔍 🗸 |
|--------------------------------------------------------|--------------------------|----------------------------------------------------------------------------------------------------|----------------------------------------------------------------------------------------------------|---------|---------------|-------------------|-----------------|--------|
| CONFIG > DEVICE CON                                    | FIGURATION               |                                                                                                    |                                                                                                    |         |               |                   |                 |        |
| Assign Devices to Group                                | Change Device Properties | default-ic3000                                                                                                    |                                                                                                    |         |               |                   |                 |        |
| Groups                                                 |                          |                                                                                                    |                                                                                                    |         |               |                   |                 |        |
| Configuration Groups                                   | +                        | Group Members Edit Configuration Template                                                                                                    | Push Configuration Group Properties                                                                                                    |         |               |                   |                 |        |
| 🔻 👗 GATEWAY                                            |                          | Current Configuration revision #10 - Last Saved on<br>Select Configurations                                                                                                    | 1 2019-08-19 16:52                                                                                                    |         |               |                   |                 |        |
| Default-Ic3000 (                                       | 2]                       | Periodic Metrics Management Profile                                                                                                    | A Heart Beat Management Profile 0                                                                                                    |         |               |                   |                 |        |
| <ul> <li>Default-5000 (r)</li> <li>Temp (1)</li> </ul> |                          | Fredelic Marigement Profile     Vire Contentiate     Vire Test Setting     Vire Test Setting     Vire Setting     Vire Setting     Vire Setting     Vire Setting     Vire Setting     Vire Setting | Interval:         60           IDo: Directentials         0           Do: Directentials         0           Do: Directentials         0           IDo: Directentials         0           IDo: Directentials         0           IDo: Directentials         0           ID: Directentials         0           ID: Directentials         0           ID: Directentials         0           ID: Directentials         0           ID: Directentials         0           ID: Directentials         0 | Name' • | IOx Password: | Use property 'KXU | JserPassword' • |        |
|                                                        |                          |                                                                                                    | Auto Get:                                                                                                    |         |               |                   |                 |        |
|                                                        |                          |                                                                                                    |                                                                                                    |         |               |                   |                 |        |

Step 4Push NTP configuration by going to Push Configuration > Select Operation Scroll down > PushGATEWAY Configuration > Start. Refer to Figure 5: Push NTP Configuration, on page 5.

Figure 5: Push NTP Configuration

| CISCO FIELD NETWORK DIRECTOR                     |                                                              | DAS                          | HBOARD DEVICES - | OPERATIONS - | CONFIG -      | ADMIN 🗸 | APPS | root 🔍 🗸                      |
|--------------------------------------------------|--------------------------------------------------------------|------------------------------|------------------|--------------|---------------|---------|------|-------------------------------|
| CONFIG > DEVICE CONFIGURATION                    |                                                              |                              |                  |              |               |         |      |                               |
| Assign Devices to Group Change Device Properties | default-ic3000                                               |                              |                  |              |               |         |      |                               |
| Groups                                           |                                                              |                              |                  |              |               |         |      |                               |
| Configuration Groups +                           | Group Members Edit Configuration Template                    | Push Configuration Group Pro | perties          |              |               |         |      |                               |
| T 👗 GATEWAY                                      | Push GATEWAY Configuration * Start<br>Select Operation Start | us: Finished                 |                  |              |               |         |      |                               |
| Default-Ic3000 (2)                               | Push GATEWAY Configuration with temp                         | late revision 10             |                  |              |               |         |      |                               |
| Temp (1)                                         | Completed Devices: 2/2 Erro                                  | r Devices: 0/2               |                  |              |               |         |      |                               |
|                                                  | Device Status                                                |                              |                  |              |               |         |      |                               |
|                                                  |                                                              |                              |                  |              |               |         | Disp | laying 1 - 2 🕅 🔍 Page 1 🛛 🕨 🔂 |
|                                                  | Name Push Status                                             | IP Address                   | Error Message    |              | Error Details |         |      |                               |
|                                                  | IC3000-2C2F-K9+FCH2307Y031 SUCCESS                           | 172.27.166.117               |                  |              |               |         |      |                               |
|                                                  | IC3000-2C2F-K9+FOC2233V2LZ SUCCESS                           | 172.27.166.113               |                  |              |               |         |      |                               |
|                                                  |                                                              |                              |                  |              |               |         |      |                               |

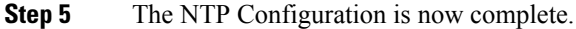

## **Step 5: DNS Configuration**

To push DNS configuration via FND perform the following steps, referring to Figure 6: Add DNS Configuration, on page 6 for guidance.

#### Procedure

- **Step 1** Go to **FND GUI > Config > Device Configuration > Edit Configuration Template**.
- **Step 2** Select the DNS configuration checkbox.
- **Step 3** Add DNS search, domain, or server entries.

- a) Optional: Select the Auto Get checkbox within the DNS Configuration tab to delete the DNS configuration that has been manually pushed onto the device from FND.
- Step 4 Push the DNS configuration by navigating to Push Configuration > Select Operation Scroll down > Push GATEWAY Configuration > Start.

Figure 6: Add DNS Configuration

| cisco Field NETWORK DIRECTOR                     |                                                                                                    | DASHBOARD                                               | DEVICES - | OPERATIONS ~                                                 | CONFIG 🗸                                                       | ADMIN 🗸 🕠      | APPS | noot 🔍 🗸 |
|--------------------------------------------------|----------------------------------------------------------------------------------------------------|---------------------------------------------------------|-----------|--------------------------------------------------------------|----------------------------------------------------------------|----------------|------|----------|
| CONFIG > DEVICE CONFIGURATION                    |                                                                                                    |                                                         |           |                                                              |                                                                |                |      |          |
| Assign Devices to Group Change Device Properties | default-ic3000                                                                                                    |                                                         |           |                                                              |                                                                |                |      |          |
| Groups                                           |                                                                                                    |                                                         |           |                                                              |                                                                |                |      |          |
| Configuration Groups +                           | Group Members Edit Configuration Template                                                                                                    | Push Configuration Group Properties                     |           |                                                              |                                                                |                |      |          |
| T 👗 GATEWAY                                      | Current Configuration revision #10 - Last Saved on 201<br>Select Configurations                                                                                                    | 9-08-19 16:52<br>Periodic Metrics Management Profile () |           |                                                              |                                                                |                |      |          |
| Default-Ic3000 (2)                               | Periodic Metrics Management Profile                                                                                                    | iterval: 300                                            |           |                                                              |                                                                |                |      |          |
| Reg T(r)                                         | Inst Configuration     Inst Autogramment Prefits     Inst Configuration     Inst Configuration     Public Settings     Bits Configuration     TP Auto Configuration     TP Configuration     Inst Configuration     Inst Configu | Nart Bast Margement Profile                             | ame' *    | IOx Password:<br>DNS Domain:<br>DNS Server 2:<br>DNS Search: | Use property 'I<br>cisco.com<br>172.27.88.104<br>example.com c | OxUserPassword |      |          |

### Step 6: Adding the IC3000 Gateway(s) to FND

Follow these steps to add your device to FND.

#### Procedure

Step 1 Prepare a spreadsheet with the list of devices to add. This must be completed before adding devices to avoid additional steps. The default template is in .csv format, and can be downloaded from the FND - import Inventory -> Add device tab.

Your spreadsheet will need the fields as shown in the following example:

#### Example:

| eid                        | deviceType | lat       | lng         | IOxUserName |
|----------------------------|------------|-----------|-------------|-------------|
| IOxUserPassword            |            |           |             |             |
| IC3000-2C2F-K9+FOC2227Y2ZC | IC3000     | 37.414639 | -121.936836 | sampleadmin |
| IC3000password             |            |           |             |             |

**Note** The eid is a combination of the PlatformID+HardwareID. The platform id for the IC3000 is always IC3000-2C2F-K9 and the HardwareID or Serial number is unique for each platform. The serial number can be read from the label on the box, or if you have access to the console of the device run the **show version** command and the hardware id /serial number will be displayed.

- **Note** The latitude (lat) and Longitude (lng) entries in the spreadsheet will need to represent actual values, complete with decimal notation. For latitude, a positive number represents North and a negative number represents South. For longitude, a positive number represents East and a negative number represents West. Failure to specify an actual value will result in an error being displayed from Google Maps.
- **Note** The following password rules for the IOxUserPassword must be adhered to:

Minimum length = 6 Must not be based upon a dictionary word Must not be a combination of dictionary words Must not be composed of common string patterns like "qwerty", "asdfgh" etc... Must not be a combination of common string patterns and dictionary words Currently not supporting Unicode

To download a sample spreadsheet go to FND -> Inventory -> Add devices. Then click IC3000.

**Step 2** Get the Serial number and Model number and use system as the ioxusername and admin as the password. The serial number is located on the device label and is something like "FOC2227Y304". The serial number can also be found through the show version command output:

#### Example:

```
ic3k>show version
```

```
Version: 1.2.1
Platform ID: IC3000-2C2F-K9
Hardware ID: FOC2227Y304
ic3k>
```

Step 3 Click DEVICES > FIELD DEVICES > Inventory > Add Devices. Browse to the location of your excel spreadsheet and click Add. See Figure 7: Add Devices, on page 7.

Figure 7: Add Devices

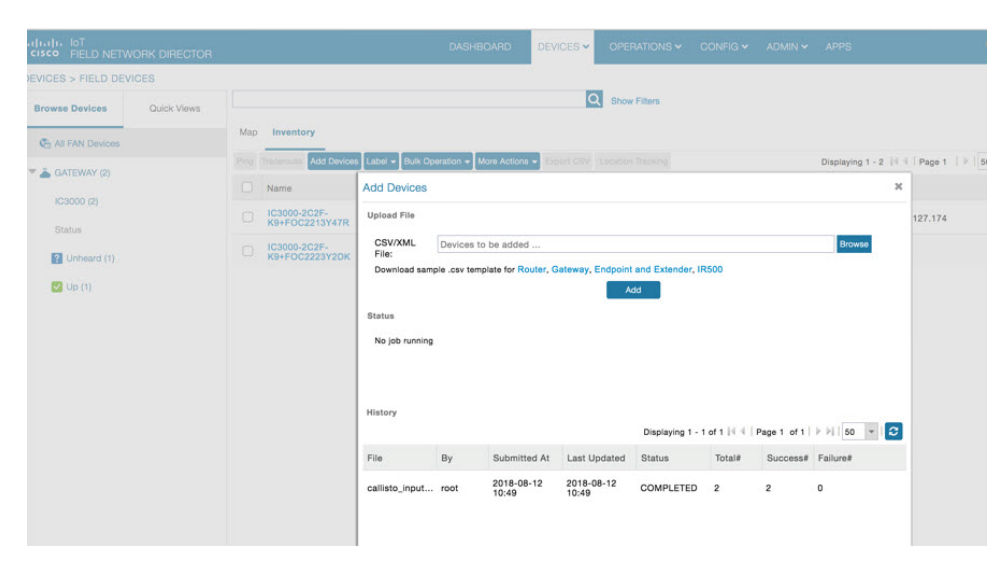

**Note** The IC3000 belongs under the gateway category when adding devices.

### Step 7: IC3000 Registration

After you add devices to the IoT FND (FND) Network Management application, wait for a few minutes for the IC3000 devices to learn the option 43 settings from the DHCP server, and then register with FND. Once the IC3000 gets an ip address from DHCP server, the option 43 issues an FND IP address for the device to register to FND.

Note

Make sure the DHCP server settings are set properly with FND IP in option 43 string.

Once the device is registered you should see the registration events listed for each IC3000 unit as shown in the example on Figure 8: Device Registration, on page 8.

| IIIIII IOT<br>IIICO FIELD NETWORK | K DIRECTOR  |                         | DASHBOA                      | RD DEVIC          | ES - OPERATIONS -           | CONFIG - | ADMIN 🗸         | APPS                  | root<br>root | ۹. |
|-----------------------------------|-------------|-------------------------|------------------------------|-------------------|-----------------------------|----------|-----------------|-----------------------|--------------|----|
| VICES > FIELD DEVICES             | 5           |                         |                              |                   |                             |          |                 |                       |              |    |
| Browse Devices                    | Quick Views | <- Back IC3000-2C2      | F-K9+FOC2213Y47R             | the second second |                             |          |                 |                       |              |    |
| C All FAN Devices                 |             | Device Info Events C    | Config Properties Assets App | iOx               |                             |          |                 |                       |              |    |
| 👗 GATEWAY (2)                     |             |                         |                              |                   |                             | Displ    | aying 1 - 11 of | 11 ∥4 4   Page 1 of 1 | ▶ H   50 💌 😋 | Ŀ  |
| IC3000 (2)                        |             | Time                    | Event Name                   | Severity          | Message                     |          |                 |                       |              |    |
| Status                            |             | 2018-08-14 10:35:26:826 | Up                           | INFO              | Device is up                |          |                 |                       |              |    |
| ? Unheard (1)                     |             | 2018-08-14 09:56:51:210 | Down                         | MAJOR             | Device is down              |          |                 |                       |              |    |
| 💙 Up (1)                          |             | 2018-08-14 09:26:06:109 | Registration Success         | INFO              | Registration of Device succ | essful.  |                 |                       |              |    |
|                                   |             | 2018-08-14 09:26:06:015 | Registration Request         | INFO              | Registration request from D | evice.   |                 |                       |              |    |
|                                   |             | 2018-08-13 22:41:06:875 | Registration Success         | INFO              | Registration of Device succ | essful.  |                 |                       |              |    |
|                                   |             | 2018-08-13 22:41:06:778 | Registration Request         | INFO              | Registration request from D | evice.   |                 |                       |              |    |
|                                   |             | 2018-08-12 11:04:15:879 | Registration Success         | INFO              | Registration of Device succ | essful.  |                 |                       |              |    |
|                                   |             | 2018-08-12 11:04:15:743 | Registration Request         | INFO              | Registration request from D | evice.   |                 |                       |              |    |
|                                   |             | 2018-08-12 10:55:26:668 | Registration Success         | INFO              | Registration of Device succ | essful.  |                 |                       |              |    |
|                                   |             | 2018-08-12 10:55:26:477 | Registration Request         | INFO              | Registration request from D | evice.   |                 |                       |              |    |
|                                   |             | 2018-08-12 10:51:13:508 | Registration Success         | INFO              | Registration of Device succ | essful.  |                 |                       |              |    |

Figure 8: Device Registration

The refresh metric should work and should be able to refresh the device related details.

### **Step 8: Uploading the Firmware to FND**

In order to upgrade the firmware of the IC3000, you must download the required firmware from Cisco.com to upload the firmware to FND.

Select **CONFIG > Firmware Update > Images**. A list of the IC3000 images is presented. Click + - and upload the required image. See Figure 9: Firmware Upload, on page 9.

#### Figure 9: Firmware Upload

| cisco FIELD NETWORK DIRECTOR |                       |                         |              |               |                       |                | ADMIN 🛩   |                          |                   |
|------------------------------|-----------------------|-------------------------|--------------|---------------|-----------------------|----------------|-----------|--------------------------|-------------------|
| CONFIG > FIRMWARE UPDATE     |                       |                         |              |               |                       |                |           |                          |                   |
| Groups Images                | Firmware Images       |                         |              |               |                       |                | Displayir | ig 1 - 3 of 3 🖂 🗏 Page 1 | 1 of 1 🕨 🕅 50 💌 🕃 |
| ♥ FIRMWARE IMAGES +          | Name                  |                         | Version      | Hardware ID   | Vendor<br>Hardware ID | Kernel Version | Size      | Active Download?         |                   |
| T 📥 GATEWAY                  | IC3000-K9-1.7.0-0.9.6 | 13.SPA                  | 1.7.0-0.9.63 | Not specified |                       |                | 98.3 MB   | No                       | Delete            |
| LORAWAN                      | IC3000-K9-1.7.0-0.9.6 | 4.SPA                   | 1.7.0-0.9.64 | Not specified |                       |                | 98.3 MB   | No                       | Delete            |
|                              | IC3000- Add Firmw     | vare Image to: iotgate  | way          |               |                       |                | ×         | No                       | Deleto            |
|                              | File:                 | Select a file from loca | I directory  | dd File       |                       | Browse         |           |                          |                   |

### **Step 9: Upgrading Firmware with FND**

Once Step 5: DNS Configuration, on page 5 is complete, you may now upgrade the firmware against the registered Units that require the update.

Select CONFIG > Firmware update > Select the device group > Upload Image

Once the Image upload is complete, select the **Install Image** tab and proceed with upgrading the firmware.

Figure 10: Firmware Update

| cisco FIELD NETWORK DIRECTOR |                                                        |                                                    |                   |   | CONFIG 🛩 |              |                  | roat 🔍 🗸             |
|------------------------------|--------------------------------------------------------|----------------------------------------------------|-------------------|---|----------|--------------|------------------|----------------------|
|                              |                                                        |                                                    |                   |   |          |              |                  |                      |
|                              |                                                        |                                                    |                   |   |          |              |                  |                      |
| Groups Images                | Upload Image Install Image<br>Selected Firmware Image: | Cancel<br>IC3000+K9+0.10.372.SPA (IC30             |                   |   |          |              |                  |                      |
| Firmware Groups +            | Current Action:<br>Current Status:                     | Install Image<br>Finished                          |                   |   |          |              |                  |                      |
| T 👗 GATEWAY                  | Written/Devices:<br>Error/Devices:                     |                                                    |                   |   |          |              |                  |                      |
| Default-Ic3000 (1)           | Change Firmware Group                                  |                                                    |                   |   |          |              | Displaying 1 - 1 | Page 1   P Pl 50   2 |
| Prep_for_start_session (1)   | 1 Items selected (Max 1000)                            | Upload Image to: temp                              |                   |   | ж        |              |                  |                      |
| 🍋 Temp (1)                   | Stat Name 🔺                                            | Select Type:                                       | LORAWAN           |   | ¥        | Error Messag | 0                | Error Details        |
|                              | ✓ Ø IC3000-2C2<br>K9+FOC223                            | Select an Image:<br>Install IOx Node from this     | LORAWAN<br>IC3000 |   |          |              |                  |                      |
|                              |                                                        | bundle:<br>Install patch:                          | mbw               |   |          |              |                  |                      |
|                              |                                                        | Clean LoRaWAN<br>application data on<br>install ?: |                   |   |          |              |                  |                      |
|                              |                                                        | Install WPAN firmware<br>from this bundle:         |                   |   |          |              |                  |                      |
|                              |                                                        |                                                    | Upload Imag       | Þ |          |              |                  |                      |
|                              |                                                        |                                                    |                   |   |          |              |                  |                      |
|                              |                                                        |                                                    |                   |   |          |              |                  |                      |
|                              |                                                        |                                                    |                   |   |          |              |                  |                      |
|                              |                                                        |                                                    |                   |   |          |              |                  |                      |
|                              |                                                        |                                                    |                   |   |          |              |                  |                      |

### **Step 10: Deploying IOx Applications via FND**

To deploy an IOx application perform the following:

#### Procedure

**Step 1** From the Main page select **APP > Import Apps** and select the required application to install.

#### Figure 11: Application Upload

| cisco FIELD NETWORK DIRECTOR                                       |                                                       | DASHBOARD DEVICES V OPERATIONS V CONFIG V ADMIN V APPS                                    | v@ bor     |
|--------------------------------------------------------------------|-------------------------------------------------------|-------------------------------------------------------------------------------------------|------------|
| APP MANAGEMENT                                                     | mongo                                                 |                                                                                           |            |
| <ul> <li>MONGO (0)</li> <li>LATEST (0)</li> <li>DGL (3)</li> </ul> | М                                                     | Version latest Version App Version  CPU. App Type: DOCKER Memory Resource Profile: cttage | U          |
| , UBUNTUNGINX (3)                                                  |                                                       | Import New App X                                                                          | Edit App 🌶 |
| , POSTGRES (3)                                                     | Docker Run Options:<br>Description:<br>Release Notes: | Upload an application package created via the IOx SDK.     Package File: Select           |            |
| , EPALICIK (I)                                                     |                                                       |                                                                                           |            |
| , MTOONNECT14 (3)<br>, ALPINE (3)                                  |                                                       | Import                                                                                    |            |
|                                                                    |                                                       |                                                                                           |            |
|                                                                    |                                                       |                                                                                           |            |

Once imported, you will find the list of applications imported in the left column.

a) To upload an application from your local machine that has been packaged using IOx client, use the IOx Package option as shown in Figure 12: Import New App (IOx Package Option), on page 10

Figure 12: Import New App (IOx Package Option)

| Import New App                                         | ×   |
|--------------------------------------------------------|-----|
| IOx Package OVA Docker                                 |     |
| Opload an application package created via the IOX SDK. |     |
| Package File: Select                                   |     |
| Imp                                                    | ort |

b) To upload an OVA VM application use the OVA option as shown in Figure 13: Import New App (OVA Option), on page 11.

| Import New App                          | × |
|-----------------------------------------|---|
| IOx Package OVA Docker                  |   |
| <ul> <li>Upload an OVA file.</li> </ul> |   |
| App Name:                               |   |
| App Version:                            |   |
| OVA File: Select                        |   |
| Impor                                   | t |

- c) To upload a native docker app from the docker hub/registry or from your local machine use the Docker option as shown in Figure 14: Import New App (Docker Option), on page 11.
- **Note** To upload a native docker application using the docker hub option just pass the docker image name exactly as shown from the docker hub.

Figure 14: Import New App (Docker Option)

| Import New App                                                         | ×    |
|------------------------------------------------------------------------|------|
| IOx Package OVA Docker                                                 |      |
| Opload a saved docker image Or specify image and its registry details. |      |
| Source: O My Computer O Docker registry                                |      |
| ✓ Use docker hub                                                       |      |
| Image name or ID: mongo Image tag: (Optional)                          |      |
|                                                                        |      |
|                                                                        |      |
|                                                                        | port |

**Step 2** Select the application that needs to be installed and click **Install**.

Note You can now import multiple versions of the same application (IoT FND 4.5 and greater).

#### Figure 15: Application Install

| cisco FIELD NETWORK DIRECTOR |                                |                  | DASHBOARD          | DEVICES ¥ 0 | PERATIONS ~        | CONFIG 🗸                       | ADMIN 🛩 🔺 | PPS |            | ٩. |
|------------------------------|--------------------------------|------------------|--------------------|-------------|--------------------|--------------------------------|-----------|-----|------------|----|
| APP MANAGEMENT               | mongo                          |                  |                    |             |                    |                                |           |     |            |    |
| MONGO (S)                    |                                | Version latest * | Install Change App | Version     |                    |                                |           |     | U          |    |
| untest (s)<br>+ DSL (s)      | Μ                              | CPU:<br>Memory:  |                    |             | App Typ<br>Resourc | e: DOCKER<br>e Profile: c1.lar | De .      |     |            |    |
| , UBUNTUNGINK (3)            |                                | Disk:            |                    |             | Author:            |                                |           |     | Edit App 🆋 |    |
| , Prihong                    | Docker Run Options:            |                  |                    |             |                    |                                |           |     |            |    |
| POSTGRES ()     POSTF1 ()    | Description:<br>Release Notes: |                  |                    |             |                    |                                |           |     |            |    |

# Step 3Select the Devices > Add Selected Devices. With your device present, click NextFigure 16: Add Devices

| cisco FIELD NETWORK DIRECTOR  |                                          | DASHBOARD                       | DEVICES 🗸   | OPERATIONS -        | CONFIG 🛩 ADMIN 🗸 | APPS          |                    |                    | root ( |
|-------------------------------|------------------------------------------|---------------------------------|-------------|---------------------|------------------|---------------|--------------------|--------------------|--------|
| APP MANAGEMENT                |                                          |                                 |             |                     |                  | _             |                    |                    |        |
| Import App                    | Filter Devices                           |                                 |             |                     |                  |               | mongo              | > Filter Devices   |        |
| <ul> <li>MONGO (0)</li> </ul> | You can add more devices from table belo | w. Install app Version latest * |             |                     |                  | Searc         | h Hostname, IP Ado | iress              |        |
| LATEST (0)                    |                                          |                                 |             |                     |                  |               | Show : All         | lags               |        |
| DSL (3)                       | Host Name                                | IP Address                      | Tags        |                     | In               | italied Apps  |                    |                    |        |
| UBUNTUNGINK (3)               | C3000-2C2F-K9+F0C2233V                   | 2LZ 172.27.166.113              | iperf1 MTC: | onnect1 dsi efm_ic3 | k MTConnect1     | ostgres pyth  | on alpine dsl M    | TCsim iperf1       |        |
| PYTHON (3)                    | C3000-2C2F-K9+FCH2307Y                   | 172.27.166.119                  | iperf1 MTC: | onnect1 dsl efm.jc3 | k MTConnect1     | iostgres ubu  | tuNginx MTConnect  | 14 python i.       |        |
| POSTGRES (3)                  | C3000-2C2F-K9+FCH2307Y                   | 131 172.27.166.117              | iperf1 MTC: | onnect1 dsl efm_ic3 | k MTConnect1     | ostgres alpir | e dsl ubuntuNgin   | efm_ic3k           |        |
| IPERF1 (3)                    | 1 1 1 5 Titems                           | per page                        |             |                     |                  |               |                    | 1 - 3 of 3 item    | 15     |
| ERM_IC3K (3)                  | Add Selected Devices                     |                                 |             |                     |                  |               |                    |                    |        |
| MTCSIM (3)                    |                                          |                                 |             |                     |                  |               |                    |                    |        |
| MTCONNECT14 (3)               | Selected Devices: 0                      |                                 |             |                     |                  | Searc         | h Hostname, IP Ado | Iress              |        |
| ALPINE (3)                    | Host Name                                | IP Address                      | Tags        |                     | Health           |               | Last Heard         | Action             |        |
|                               | H H O H S items                          | per page                        |             |                     |                  |               | N                  | lo items to displa | e.     |
|                               |                                          |                                 |             |                     |                  |               |                    |                    |        |
|                               |                                          |                                 |             |                     |                  |               |                    | Nex                | at >   |

Select the appropriate actions and tabs and provide details as required. See Figure 17: Selected Device Action Tabs, on page 12

Figure 17: Selected Device Action Tabs

| cisco FIELD NETWORK DIRECTOR  |                                 | DASHBOARD      | DEVICES - OPERATIONS - CONFIG -  | ADMIN - APPS                                    | root (   |
|-------------------------------|---------------------------------|----------------|----------------------------------|-------------------------------------------------|----------|
| Import App                    | Installation Summary            |                |                                  | mongo<br>mongo > instalation Summurj            | <b>0</b> |
| <ul> <li>MONGO (0)</li> </ul> | Selected Devices: 3             |                |                                  | Start app after installation < Back Done, Let's | Go       |
| LATEST ()                     | Selected Devices                |                |                                  |                                                 |          |
| UBUNTUNGINK (3)               | Tag Selected Devices as : mongo |                |                                  | View Incompatible Devices                       |          |
| PYTHON (3)                    | Host Name                       | IP Address     | Tags                             | Health Last Heard                               |          |
| POSTGRES (3)                  | IC3000-2C2F-K9+FCH2307Y031      | 172.27.166.117 | iperf1 MTConnect1 dsl efm_ic3k M | 🖸 💟 just now                                    |          |
| PERF1 (3)                     | IC3000-2C2F-K9+F0C2233V2LZ      | 172.27.166.113 | iperf1 MTConnect1 dsl efm_ic3k M | 🖸 💟 just now                                    |          |
| ERM_JC9K (3)                  | IC3000-2C2F-K9+FCH2307Y02H      | 172.27.166.119 | iperf1 MTConnect1 dsl efm_ic3k M | O D just now                                    |          |
| MTCSIM (3)                    |                                 |                |                                  | 1 - 3 of 3 items                                |          |
| MTCONNECT14 (3)               | Configure Networking            |                |                                  |                                                 |          |
| ALPINE (3)                    | Network Status                  |                |                                  |                                                 |          |
|                               | O Advanced Settings             |                |                                  | 0                                               |          |
|                               |                                 |                |                                  | < Back Done Let's                               | Go       |

**Step 4** Then click **Done, Let's Go**. The Installation progress window appears. See Figure 18: Installation Progress, on page 13.

#### Figure 18: Installation Progress

| cisco FIELD NETWORK DIRECTOR |                                                                                                    |                    | DASHBOARD                  | DEVICES -                        | OPERATIONS - C | CONFIG 👻 ADMIN 🗸 | APPS            | root<br>root               |
|------------------------------|----------------------------------------------------------------------------------------------------|--------------------|----------------------------|----------------------------------|----------------|------------------|-----------------|----------------------------|
| PP MANAGEMENT                |                                                                                                    |                    |                            |                                  |                |                  |                 |                            |
| Import App                   | mongo                                                                                                    |                    |                            |                                  |                |                  |                 |                            |
| MONGO (0)                    |                                                                                                    | arcion latert      | Install Change App Version |                                  |                | Status of        | n Devices 🛪     |                            |
| LATEST (0)                   |                                                                                                    | eratori inteat     | Change App Version         |                                  |                |                  |                 |                            |
| DSL (3)                      |                                                                                                    | U:<br>mory:        | App Typ<br>Resourc         | e: DOCKER<br>e Profile: c1.large |                |                  |                 | Installing                 |
| UBUNTUNGINK (3)              | Dis                                                                                                    | de -               | Author:                    |                                  | Edit App 🖋 Mor | re v             |                 |                            |
| PYTHON (3)                   |                                                                                                    |                    |                            |                                  |                |                  |                 |                            |
| POSTGRES (3)                 | Installed mongo on the second second seco | 0 out of 3 Devices |                            |                                  |                |                  |                 |                            |
| PERF1 (3)                    | About 48 remaining                                                                                                    |                    |                            | 0%                               |                |                  |                 |                            |
| EFM_JC3K (3)                 |                                                                                                    |                    |                            |                                  |                |                  |                 | View top 5 slowest devices |
| MTCSIM (3)                   |                                                                                                    |                    |                            |                                  |                | O Device I       | Detail          |                            |
| VTCONNECT14 (3)              |                                                                                                    |                    |                            |                                  |                | Host Nam         | - IC3000-2C2E-k | 9+FCH2307V02H              |
| ALPINE (3)                   |                                                                                                    |                    |                            |                                  |                | Starting Ap      | ,               |                            |
|                              |                                                                                                    |                    |                            |                                  |                | 66%              |                 |                            |
|                              |                                                                                                    |                    |                            |                                  |                |                  |                 |                            |
|                              | Selected Completed                                                                                                    | In-Process Eailed  |                            |                                  |                | Search           | Device          |                            |
|                              | Abort                                                                                                    |                    |                            |                                  |                |                  |                 |                            |

If installation is successful, you should be able to see the installed count increasing. See Figure 19: Installation Successful, on page 13.

#### Figure 19: Installation Successful

| cisco FIELD NETWORK DIRECTOR  |                                |                          |           |                      |                             |                |            |           | APPS            | root O                      |
|-------------------------------|--------------------------------|--------------------------|-----------|----------------------|-----------------------------|----------------|------------|-----------|-----------------|-----------------------------|
| APP MANAGEMENT                |                                |                          |           |                      |                             |                |            |           |                 |                             |
| Import App                    | mongo                          |                          |           |                      |                             |                |            |           |                 |                             |
| <ul> <li>MONGO (3)</li> </ul> |                                | Version Intest           | loctall C | hanna Ann Varsian    |                             |                | U          | Status or | Devices 🕇       |                             |
| LATEST (3)                    |                                | version artest           | install   | nange App version    |                             |                |            |           |                 |                             |
| + DSL(3)                      | Μ                              | CPU:<br>Memory:          |           | App Type<br>Resource | DOCKER<br>Profile: c1.large |                |            |           |                 | <ul> <li>Running</li> </ul> |
| , UBUNTUNGINX (3)             |                                | Disk:                    |           | Author:              |                             | Edit App 🖋     | More ~     |           |                 |                             |
| , PYTHON (3)                  | In                             | stallation Successful on |           |                      | Actions Fa                  | led on         |            | Versions  | on Devices 🗸    |                             |
| , POSTGRES (3)                |                                | 3                        |           |                      | 0                           |                |            |           |                 |                             |
| • PERF1 (3)                   |                                | Devices                  |           |                      | Devic                       | 15             |            |           |                 | Iatest                      |
| + EFM_IC3K (3)                |                                | Edit Configuration       |           |                      | Retry N                     | ow             |            |           |                 |                             |
| + MTCSIM (3)                  |                                |                          |           |                      |                             | Davies Filters |            |           | Course Hantana  | 10 Address                  |
| , MTCONNECT14 (3)             |                                |                          |           |                      |                             | Jevice Filters |            |           | Search Hostnami | e, IP Address               |
| + ALPINE (3)                  | Host Name                      | Ip Address               |           | Host Health          | Last Heard                  |                | App Status |           | Error Summary   |                             |
|                               | IC3000-2C2F-<br>K9+FCH2307Y02H | 172.27.166               | .119      | 00                   | just now                    |                | RUNNING    |           |                 |                             |
|                               | IC3000-2C2F-<br>K9+FCH2307Y031 | 172.27.166               | .117      | 00                   | just now                    |                | RUNNING    |           |                 |                             |
|                               | IC3000-2C2F-<br>K9+F0C2233V2LZ | 172.27.166               | .113      | 00                   | just now                    |                | RUNNING    |           |                 |                             |